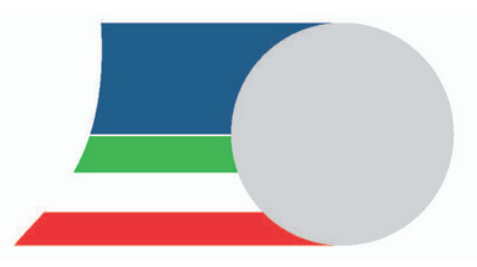

Federazione Ciclistica Italiana

l sette passi per richiedere il tesseramento

#### ANAGRAFICA TESSERATO

Compilate l'anagrafica del tesserato o verificatela nel caso si tratti di un rinnovo. Attenzione al Codice Fiscale. Indicate l'indirizzo mail del tesserato ed inserite la foto. La foto è obbligatoria. I maggiorenni potranno aggiungerla o modificarla da soli utilizzando la procedura di consenso on line.

2

### MODULO DI CONSENSO

Scaricate il modulo di richiesta tessera e consegnatelo al tesserato insieme all'informativa sul trattamento dei dati personali.

Fatevi riconsegnare il modello firmato dal tesserato o in caso di minori dai genitori o dal tutore legale.

Le categorie Master devono necessariamente firmare la dichiarazione etica.

3

#### UPLOAD DEL MODELLO

Il modulo di richiesta, debitamente firmato in tutte le parti necessarie, dovrà essere digitalizzato e caricato on line allegandolo all'anagrafica del tesserato. In mancanza del documento non sarà possibile richiedere il tesseramento.

# 4

#### CONSENSO ON LINE

Per i maggiorenni è possible acquisire il consenso con procedura on line. Potete mandare una mail al tesserato il quale, attraverso il link contenuto, potrà effettuare la procedura di consenso. Con questa procedura il tesserato potrà verificare e modificare alcuni dati personali e inserire o modificare la foto.

5

## VERSAMENTO

Effettuate il versamento per la quota di tesseramento. Vi consigliamo di effettuare un unico versamento cumulativo per più tesseramenti. La società può utilizzare i crediti residui delle stagioni precedenti. Si raccomandano i versamenti tramite carta di credito.

6

# RICHIESTA TESSERAMENTO

Ricordate che per concludere la procedura dovrete premere il pulsante di "Richiesta Tesseramento" in modo che questa venga trasmessa al Comitato Regionale per la validazione. La data di richiesta verrà registrata nella scheda del tesserato.

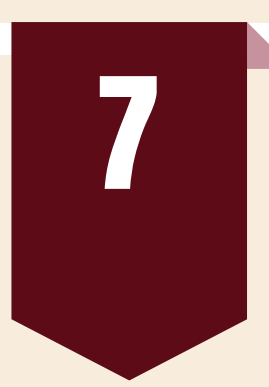

# CERTIFICATO MEDICO

Ricordate che affinchè il tesseramento possa essere validato è necessario che sia caricato, nella piattaforma DataHealth, un certificato di idoneità sportiva valido. Il caricamento del certificato sulla piattaforma per un nuovo tesserato può essere effettuato solo dopo la richiesta di tesseramento.

#### Rinnovo tesseramento in sette passi